# CNED

# Base 2.3

### Fiche-outil n° 10

Auteur : CI. TERRIER R-FOBA page 13

## **1. SAISIR DES DONNEES**

- Double-cliquer la tables dans la fenêtre de gestion
- Cliquer le champ dans lequel faire la saisie ou l'activer par [Tab] ou [->]
- Saisir la donnée au clavier (voir ci-dessous)
- Valider par [Entrée] ou cliquer la cellule suivante
  - Texte : Saisir le texte au clavier
  - Memo : Saisir le contenu du champ
  - Nombre : Saisir le nombre sans espace
  - Date : Saisir la date en séparant les données par / ou -
  - Heure : Saisir l'heure en séparant les données par : (deux points)
  - Oui/Non : Cliquer la case pour Oui ou 0
  - Image : Copier-coller l'objet dans le champ

## 2. SAISIR DES CARACTERES SPECIAUX

- Cliquer-droit le lieu ou saisir le caractère spécial – Insérer des caractères spéciaux...
- Sélectionner la police désirée

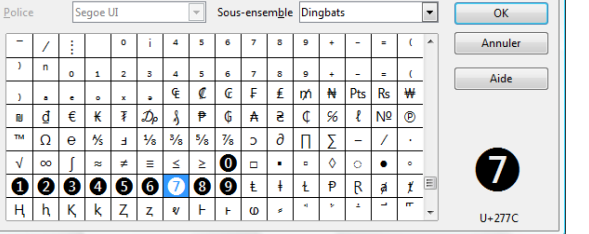

- 53

- Cliquer le caractère désiré
- Cliquer : **OK**

# 3. MODIFIER DES DONNEES

- Double-cliquer la donnée à modifier
- Modifier la donnée en utilisant les touches suivantes :
  - [->] et [<-] : déplace le curseur à droite ou à gauche
  - [Inser] : permet d'insérer des caractères
  - [Suppr] : détruit le caractère à droite du curseur
  - [<--] : détruit le caractère à gauche du curseur

## 4. AJOUTER UN ENREGISTREMENT

Cliquer la dernière ligne de la table ou cliquer l'outil 6 et saisir la donnée

# 5. SUPPRIMER UN ENREGISTREMENT

- Sélectionner le ou les enregistrements à supprimer (7) [Suppr]
- Cliquer Oui pour confirmer ou Non pour annuler

# 6. COPIER/COUPER/ COLLER DES DONNEES

- Sélectionner le contenu de la cellule à copier ou à déplacer
- Cliquer l'outil : Copier 🖆 ou Couper 👗 (clavier : [Ctrl] + [C] ou [Ctrl] + [X])
- Pointer le lieu destination
- Coller la donnée en cliquant l'outil : Coller <sup>(1)</sup> (clavier : [Ctrl] + [V])

# 7. SELECTIONNER DES ENREGISTREMENTS OU DES CHAMPS

## Enregistrements (lignes)

- Tous : cliquer le bouton d'intersection des lignes/colonnes
- **Un** : cliquer le bouton de sélection d'un enregistrement

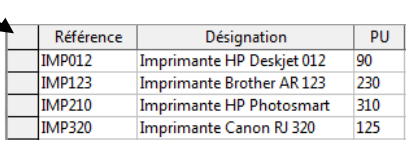

- Plusieurs : cliquer les boutons de sélection des enregistrements en appuyant sur [Ctrl]

ou cliquer le 1<sup>er</sup> puis le dernier en appuyant sur **[Maj]** pour sélectionner les enregistrements situés entre les 2 enregistrements.

## Champs (colonnes)

- Tous : idem ci-dessus
- Un : cliquer le nom du champ
- Annuler une sélection
- Cliquer un champ en dehors de la zone sélectionnée

 speciaux...
 /
 :
 o
 i

 police désirée
 1
 n
 o
 1
 2
 3

 1
 •
 •
 •
 •
 •
 •
 •

 1
 •
 •
 •
 •
 •
 •
 •

 1
 •
 •
 •
 •
 •
 •
 •

 1
 •
 •
 •
 •
 •
 •
 •

Caractères spéciaux

# ( NG

# Base 2.3

#### Fiche-outil n° 10

Auteur : CI. TERRIER **R-FOBA** page 14

Saisir et mettre en forme une feuille de données

#### 8. METTRE EN FORME LES DONNEES D'UNE TABLE

La mise en forme des données d'une table sur Base est réduite. Toutes les options sont réservées au formulaire.

- Cliquer-droit le nom du champ Formatage de colonne...
- Onglet : Format

Formatage de

Paramétrer le format désiré

| ormatage de champ                                                              | Carlo Carlo                                                                       | X                              | Formatage de champ   | 100.000       | x                                |
|--------------------------------------------------------------------------------|-----------------------------------------------------------------------------------|--------------------------------|----------------------|---------------|----------------------------------|
| Format Alignement                                                              |                                                                                   |                                | Format Alignement    |               |                                  |
| <u>C</u> atégorie                                                              | Forma <u>t</u>                                                                    | Langue                         | Catégorie            | Format        | Langue                           |
| Tout<br>Défini par l'utilisateur<br>Nombre<br>Pourcentage<br>Monétaire<br>Date | Standard<br>-1234<br>-1234,12<br>-1 234,12<br>-1 234,12<br>-1 234,12<br>-1 234,12 | Français (France)              | Texte                | œ             | François (France)                |
| Scientifique                                                                   | Ŧ                                                                                 | 1234,57                        | Ortiger              |               | 1234,57                          |
| Décimales                                                                      | 0                                                                                 | Nbres nég. en rouge            | Décimales            | 0             | Nbres nég. en rouge              |
| Żéro(s) non significa                                                          | itif(s) 1 ≑ 🕅                                                                     | <u>S</u> éparateur de milliers | Zéro(s) non signifi  | icatif(s) 0 🔹 | <u>Séparateur de milliers</u>    |
| Description de <u>f</u> ormat<br>Standard                                      |                                                                                   |                                | Description de forma | at            | × # ×                            |
|                                                                                | OK                                                                                | Annuler Aide <u>R</u> établir  |                      |               | OK Annuler Aide <u>R</u> établir |

- Onglet : Alignement
- Paramétrer l'alignement désiré

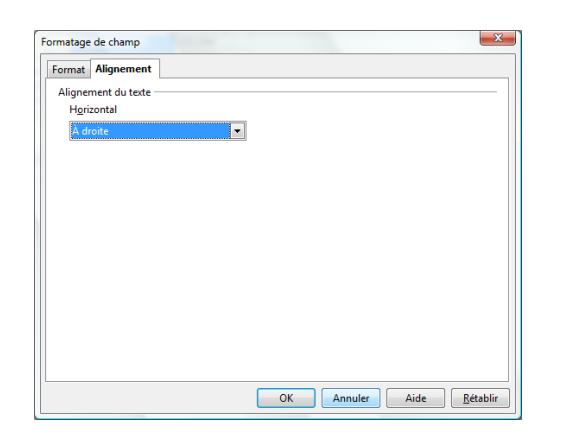

Cliquer : OK ou [Entrée] •

#### Format monétaire

- Cliquer-droit le nom du champ • numérique ou décimal -Formatage de colonne
- Onglet : Format •
- Sélectionner la catégorie Monétaire et sélectionner le Format avec symbole € puis paramétrer le nombre de décimal désiré
- Cliquer : OK •

| matage de champ                                                               |                                                                                       |                        |  |
|-------------------------------------------------------------------------------|---------------------------------------------------------------------------------------|------------------------|--|
| ormat Alignement                                                              |                                                                                       |                        |  |
| <u>C</u> atégorie                                                             | Format                                                                                | Langue                 |  |
| Tout<br>Défini par l'utilisateu<br>Nombre<br>Pourcentage<br>Monétaire<br>Date | r ■ Standard<br>-1234<br>-1234,12<br>-1 234,12<br>-1 234,12<br>-1 234,12<br>-1 234,12 | Français (France) 💌    |  |
| Heure<br>Scientifique                                                         | -                                                                                     | 1234,57                |  |
| Options                                                                       |                                                                                       |                        |  |
| Décimales 0                                                                   |                                                                                       | Nbres nég. en rouge    |  |
| Zéro(s) non significatif(s)                                                   |                                                                                       | Séparateur de milliers |  |
| Description de <u>f</u> orma                                                  | t                                                                                     |                        |  |
| Standard                                                                      |                                                                                       |                        |  |
|                                                                               |                                                                                       |                        |  |

#### Format Date

- Cliquer-droit le nom du champ date Formatage de colonne...
- Onglet : Format •
- Sélectionner la catégorie : Date puis le format désiré
- Cliquer : OK •

#### Format Heure

- Cliquer-droit le nom du champ heure Formatage de colonne...
- Onglet : Format •
- Sélectionner la catégorie : Heure puis le format désiré
- Cliquer : OK •

#### Format Pourcentage

- Cliquer-droit le nom du champ pourcentage Formatage de colonne...
- Onglet : Format •
- Sélectionner la catégorie : Pourcentage puis le format désiré •
- Cliquer : **OK** •

#### Format Fraction (1/4 - 1/3)

- Cliquer-droit le nom du champ fraction Formatage de colonne... •
- Onglet : Format
- Sélectionner la catégorie : Fraction puis le format désiré •
- Cliquer : **OK** •

CNED

Base 2.3

## Fiche-outil n° 10 Saisir et mettre en forme une feuille de données

Auteur : Cl. TERRIER R-FOBA page 15

### 9. LARGEUR DES CHAMPS (COLONNES)

#### Modifier la largeur d'un champ

#### Cliquer-glisser le trait de séparation des noms de champs\_\_\_\_\_

| Référence | Désignation               | PU       |  |
|-----------|---------------------------|----------|--|
| IMP012    | Imprimante HP Deskjet 012 | 90,00 €  |  |
| IMP123    | Imprimante Brother AR 123 | 230,00 € |  |
| IMP210    | Imprimante HP Photosmart  | 310,00 € |  |
| IMP320    | Imprimante Canon RJ 320   | 125,00 € |  |

- Ajuster automatiquement la largeur d'un champ
- Double-cliquer sur le trait de séparation droit du champ

#### **10.** HAUTEUR DES LIGNES

 Cliquer-glisser vers le haut ou vers le bas le trait de séparation de deux lignes

|  | Référence | Désignation               |
|--|-----------|---------------------------|
|  | IMP012    | Imprimante HP Deskjet 012 |
|  | IMP123    | Imprimante Brother AR 123 |
|  | IMP210    | Imprimante HP Photosmart  |
|  | IMP320    | Imprimante Canon RJ 320   |